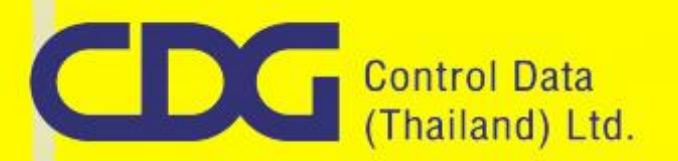

# เครื่องอ่านบัตรฯ

Smart Card Reader FEITIAN R301-C11

## คู่มือการใช้งาน และบำรุงรักษา

### **User's Manual**

Control Data (Thailand) Limited Address: CDG House, 202 Nanglinchi Rd., Chongnonsee, Yannawa, Bangkok 10120 Phone: 02-285-2328 Fax: 02-285-2340 Website: http://www.cdg.co.th

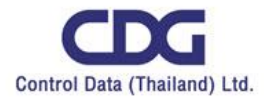

**วิธีติดตั้ง Driver** สำหรับ Windows XP และ Windows 7 Offline (ส่วน Windows 7 ที่สามารถใช้งาน อินเตอร์เน็ตได้ และ Windows 8, 10 สามารถใช้งานได้โดยไม่ต้องลง Driver)

Install Driver on Windows XP and Windows 7 Offline. (no need to install driver for Windows 7 can connect to Internet and Windows8 ,10)

 แตกไฟล์ Feitian.zip จะได้ 2 Folders โดยแยกเป็น Windows XP และ Windows 7 Unzip Feitian.zip to 2 Folders separate to Windows XP and Windows 7.

| Date modified   | Туре                                                                  |
|-----------------|-----------------------------------------------------------------------|
| 10/9/2562 15:00 | File folder                                                           |
| 10/9/2562 15:00 | File folder                                                           |
| 5/3/2560 19:33  | Text Document                                                         |
|                 | Date modified<br>10/9/2562 15:00<br>10/9/2562 15:00<br>5/3/2560 19:33 |

 Folder Windows XP ใช้สำหรับติดตั้งเครื่องคอมพิวเตอร์ที่มีระบบปฏิบัติการเป็น Windows XP โดยให้ ดับเบิลคลิกที่ dpinst.exe

Folder Windows XP for installation on Windows XP operating System by double click dpinst.exe

| Name                      | Date modified  | Туре              |
|---------------------------|----------------|-------------------|
| 💐 dpinst.exe              | 5/3/2560 19:33 | Application       |
| 🚳 Install ccid driver.bat | 5/3/2560 19:33 | Windows Batch     |
| usbccid.CAT               | 5/3/2560 19:33 | CAT File          |
| 📰 usbccid.inf             | 5/3/2560 19:33 | Setup Information |
| 🚳 usbccid.sys             | 5/3/2560 19:33 | System file       |

2

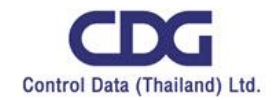

 Folder Windows 7 ใช้สำหรับติดตั้งเครื่องคอมพิวเตอร์ที่มีระบบปฏิบัติการเป็น Windows 7 โดยจะแยก สำหรับระบบปฏิบัติการ 64 bit หรือระบบปฏิบัติการ 32 bit และใน Folder จะมี 2 file คือไฟล์ WUDFUsbccidDriver.dll และไฟล์ WUDFUsbccidDriver.inf

Folder Windows 7 for installation on Windows 7 operating System by separate into 64 bit or 32 bit files and folder consist of WUDFUsbccidDriver.dll and WUDFUsbccidDriver.inf

| Name          | Date modified   | Туре            |
|---------------|-----------------|-----------------|
| 퉬 Win7_x64    | 10/9/2562 15:00 | File folder     |
| 퉬 Win7_x86    | 10/9/2562 15:00 | File folder     |
| 🚾 Install.png | 5/3/2560 19:33  | ACDSee Pro 6 PN |
| Readme.txt    | 5/3/2560 19:33  | Text Document   |

| r ▶ Feitian ▶ Windows 7 ▶ Win7_x64           | ✓ 4 Search V                     | Win7_x64 .                              |
|----------------------------------------------|----------------------------------|-----------------------------------------|
| y ▼ Share with ▼ Burn New folder             |                                  | := - 🔟 🔞                                |
| Name                                         | Date modified                    | Туре                                    |
| WUDFUsbccidDriver.dll  WUDFUsbccidDriver.inf | 5/3/2560 19:33<br>5/3/2560 19:33 | Application extens<br>Setup Information |

#### สำหรับระบบปฏิบัติการ 64 bit

For 64 bit operating system

| r ▶ Feitian ▶ Windows 7 ▶ Win7_x86           | ✓ ← Search V                     | Vin7_x86                                |
|----------------------------------------------|----------------------------------|-----------------------------------------|
| ry ▼ Share with ▼ Burn New folder            |                                  | III 🔹 🗖 🔞                               |
| Name                                         | Date modified                    | Туре                                    |
| WUDFUsbccidDriver.dll  WUDFUsbccidDriver.inf | 5/3/2560 19:33<br>5/3/2560 19:33 | Application extens<br>Setup Information |

#### ระบบปฏิบัติการ 32 bit

For 32 bit operating system

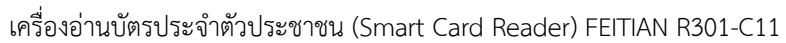

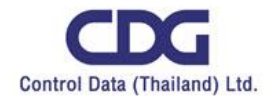

4. วิธีติดตั้งให้คลิกขวาที่ไฟล์ WUDFUsbccidDriver.inf แล้วเลือก Install

Double click on WUDFUsbccidDriver.inf and select Install

| Name                     | *                             | Date modified                      |
|--------------------------|-------------------------------|------------------------------------|
| HWCertRep<br>nxpsbr3.cat | oort_1152921504627459821.html | 26/2/2561 21:38<br>26/2/2561 15:26 |
| nxpsbr3                  | Open<br>Install<br>Print      | 2010/02014141                      |

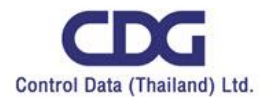

#### <u>ความหมายของไฟสถานะเครื่อง</u>

#### Light indicator status

| สถานะไฟ                        | ความหมาย                                                       |
|--------------------------------|----------------------------------------------------------------|
| Light indicator status         | Explaination                                                   |
| สีส้มกระพริบ                   | คอมพิวเตอร์ทำความรู้จักเครื่องอ่านบัตรประจำตัวประชาชน          |
| Orange light is flashing       | Computer detects Smart Card reader                             |
| สีส้มติดค้าง                   | ไฟเข้า/เครื่องอ่านบัตรฯพร้อมใช้งาน                             |
| Orange is turn on              | Smart Card Reader is established                               |
| สีฟ้าและสีส้มติดค้าง           |                                                                |
| Blue and Orange light are turn | มีบัตรประจำตัวประชาชนเสียบอยู่ในเครื่องอ่านบัตรประจำตัวประชาชน |
| on                             | Card insert into Smart Card Reader                             |
| สีฟ้าและสีส้มกระพริบ           |                                                                |
| Blue and Orange light are      | อ่านข้อมูลในบัตรประจำตัวประชาชน                                |
| flashing                       | Retrieve data from card                                        |

#### <u>เงื่อนไขการใช้งาน</u>

#### Condition of Use

 เครื่องที่ใช้งานต้องเป็น windows 7, windows 8, windows 10 ใช้งานได้ทั้งระบบปฏิบัติการ 32 bitหรือ ระบบปฏิบัติการ 64 bit

Computer must install windows 7, windows 8 and windows 10 and useable on 32 bit operating system or 64 bit operating system.

 ติดตั้ง Driver กรณีเป็น Windows XP และ Windows 7 Offline (ส่วน Windows 7 ที่สามารถใช้งาน อินเตอร์เน็ตได้และWindows 8, 10 สามารถใช้งานได้โดยไม่ต้องลง Driver)
 Install Driver on Windows XP and Windows 7 Offline. (no need to install driver for Windows 7 can connect to Internet and Windows8, 10)

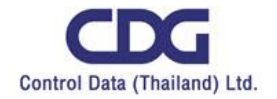

5

#### <u>ข้อแนะนำการใช้งานเครื่องอ่านบัตรประจำตัวประชาชน</u>

Instructions for using an Smart Card Reader

- เสียบสาย USB เข้ากับคอมพิวเตอร์ที่ใช้งาน Plug USB into Computer
- เปิดโปรแกรมสำหรับอ่านบัตรประชาชนที่เตรียมไว้
  Open an application
- เสียบบัตรประจำตัวประชาชน แล้วรอจนกว่า Windows จะเชื่อมต่อกับ Smartcard เรียบร้อย หรือสังเกตุที่ ตัวอุปกรณ์ว่ามีไฟสีฟ้าและสีส้มติดและไม่กระพริบ ถ้าหากเสียบบัตรแล้ว ไฟสีฟ้าไม่ติด ให้ถอดบัตรฯ ออก แล้วเสียบบัตรใหม่อีกครั้งและให้ดันบัตรฯ เข้าให้สุด

Insert card properly and wait until Blue and Orange light are turn on.

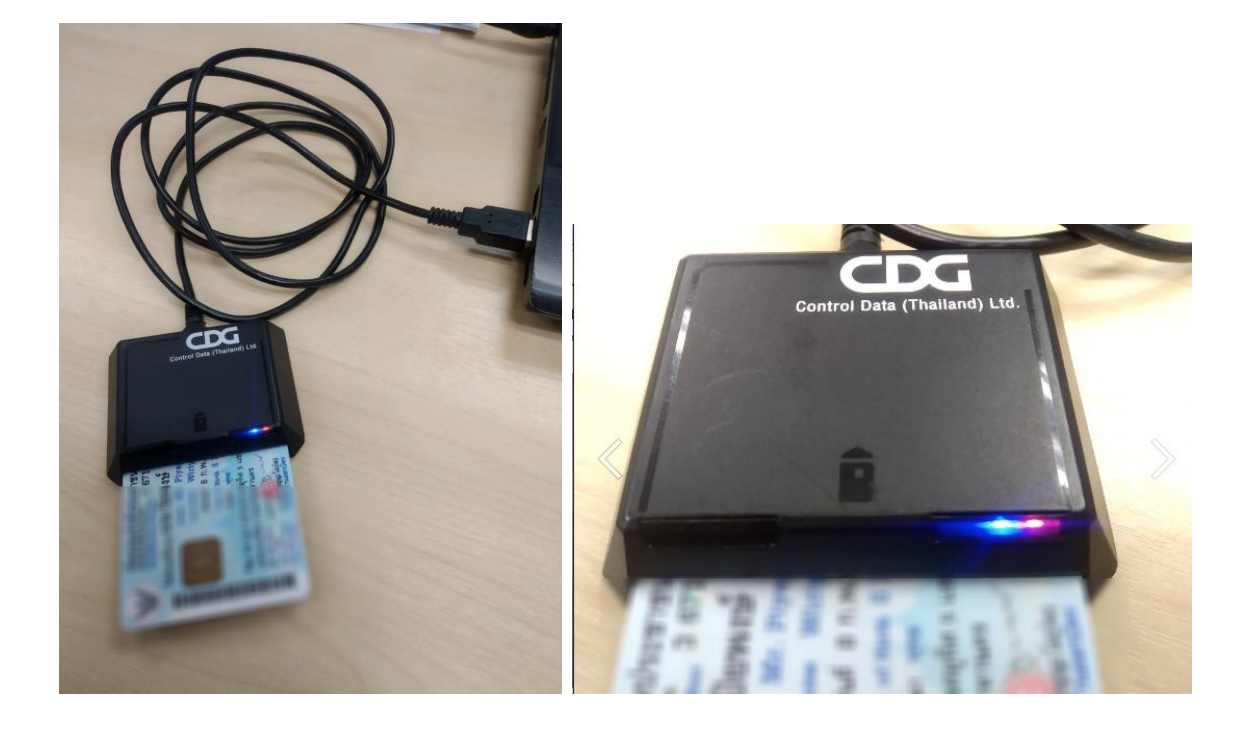

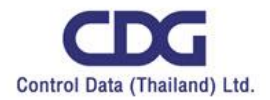

#### <u>วิธีการแก้ไขปัญหาเบื้องต้น</u>

#### Troubleshooting

| ปัญหา                                       | วิธีแก้ไข                                            |
|---------------------------------------------|------------------------------------------------------|
| Problem                                     | Troubleshooting                                      |
| ไม่พบเครื่องอ่านบัตร                        | ตรวจสอบเครื่องอ่านบัตรฯ                              |
| Not found Smart Card Reader                 | Recheck Smart Card Reader.                           |
| ไม่พบบัตรสมาร์ทการ์ดในเครื่องอ่านบัตร       | ตรวจสอบบัตร Smartcard หรือดึงบัตรฯ ออกแล้วเสียบบัตรฯ |
|                                             | ใหม่อีกครั้ง                                         |
| Not found card                              | Recheck Smart Card Reader and re-insert card again   |
| ข้อมูลบัตรไม่ถูกต้อง กรุณาเริ่มอ่านบัตรใหม่ | ให้เริ่มอ่านบัตรฯ ใหม่อีกครั้ง                       |
| Incorrect data from card                    | Re-insert card again                                 |

#### <u>วิธีบำรุงรักษาเบื้องต้น</u>

#### Basic maintenance methods

ใช้ผ้าสะอาดเช็ดทำความสะอาด <u>ห้ามใช้สารเคมีเช็ดทำความสะอาด</u>

Use a clean cloth to wipe and <u>do not use chemicals to wipe</u>

2. ห้ามโดนน้ำ หรือไว้ในที่เปียกชื้น

Do not touch the water or keep it in wet place